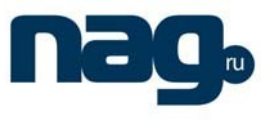

## Настройки ПК для обновления ПО телефона.

- Выберите статический режим и пропишите следующие реквизиты
- IP 192.168.10.200 MASK 255.255.255.

Смотри ниже

| щие                                                                                                  |                                                                        |
|----------------------------------------------------------------------------------------------------|------------------------------------------------------------------------|
| араметры IP могут назначаться а<br>оддерживает эту возможность. В<br>ожно получить у сетевого админи | втоматически, если сеть<br>противном случае параметры IP<br>кстратора. |
| Получить IP-адрес автоматиче                                                                         | ески                                                                   |
| Использовать следующий IP-а                                                                          | адрес:                                                                 |
| IP-adpec:                                                                                            | 192.168.10.200                                                         |
| Маска подсети:                                                                                       | 255.255.255.0                                                          |
| Основной шлюз:                                                                                       |                                                                        |
| Получить адрес DNS-сервера                                                                           | автоматически                                                          |
| Использовать следующие адр                                                                           | еса DNS-серверов:                                                      |
| Предпочитаемый DNS-сервер:                                                                           |                                                                        |
| Альтернативный DNS-сервер:                                                                           | 1                                                                      |
| Подтвердить параметры при                                                                            | выходе Дополнительно                                                   |

## Установка FTP сервера

Устанавливаем и запускаем FTP сервер например 3CDaemon

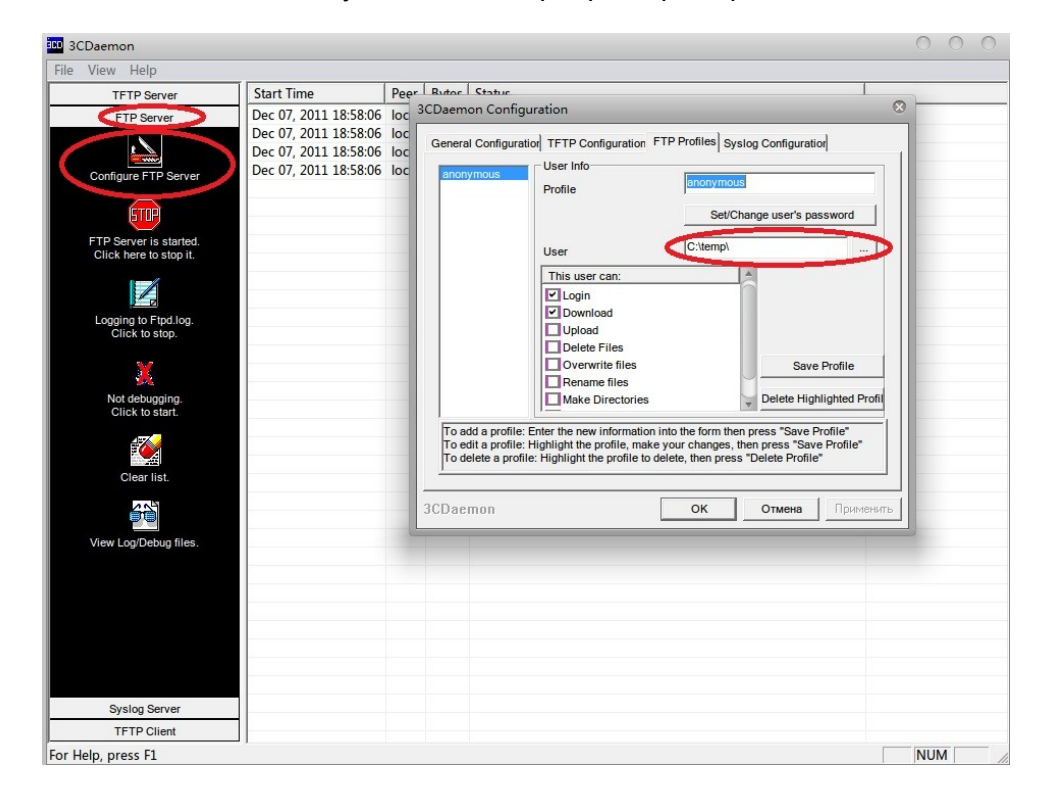

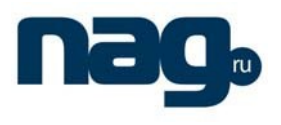

Переходим на вкладку FTP server, нажимаем Configure FTP server

В открывшемся окне выбираем путь к директории где расположен файл прошивки телефона, для этого нужно нажать кнопку обзор.

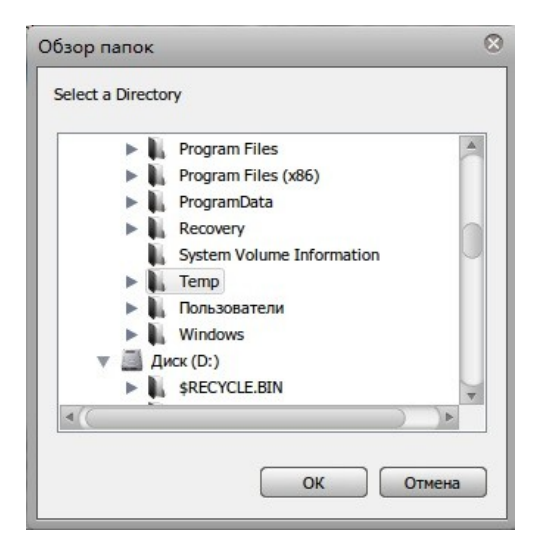

Нажимаем кнопку ok, далее жмём ok в oкне конфигурации.

Следует отметить, что для работы сервера возможно придётся настроить или временно отключить брандмауэр(*firewall*)

Сервер готов к работе.

Запуск телефона в режиме Post mode

- Выключить телефон
- Зажать на телефоне клавишу #
- Включить телефон
- Через какое то время на экране телефона загорится надпись Post Mode
- Соединить компьютер и LAN интерфейс телефона прямым кабелем
- Подключиться по telnet к телефону (на IP адрес 192.168.10.1)

Должно появиться меню, смотри ниже

## Восстановление ПО телефона SNR-VP-7030 из режима Post Mode

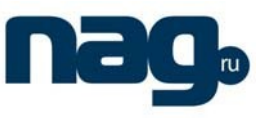

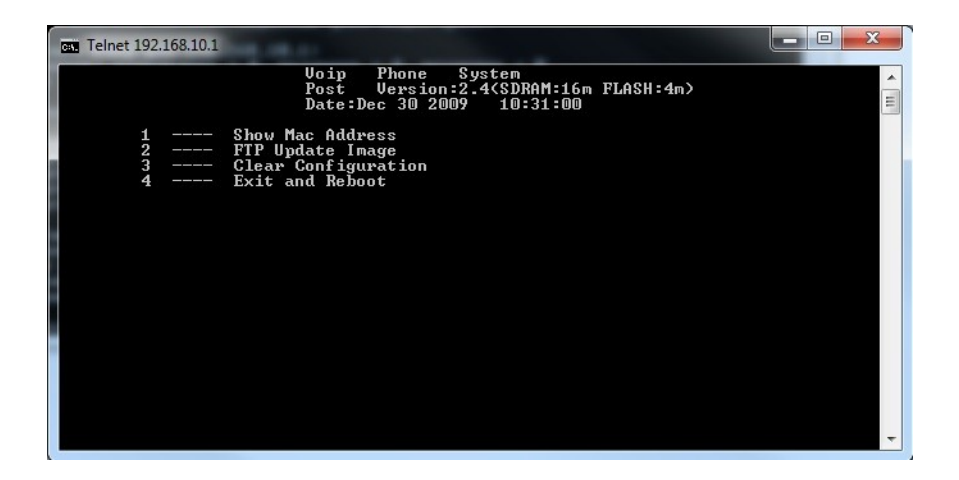

Выбираем пункт 2, далее отвечаем на вопросы телефона

input server address - адрес FTP сервера, в нашем случае 192.168.10.200

imagename – имя файла прошивки, например 1001V1\_7\_527\_100T20111206190355.z

username - авторизация на FTP сервере, имя пользователя, в нашем случае anonymous

password - авторизация на FTP сервере, пароль, в нашем случае пароль пустой

После выполнения всех требований ждём пока телефон выкачает файл прошивки телефона и запишет его на flash. После появления сообщения об удачном завершении процесса(done), перезагружаем телефон выбрав пункт 4

4 exit and reboot